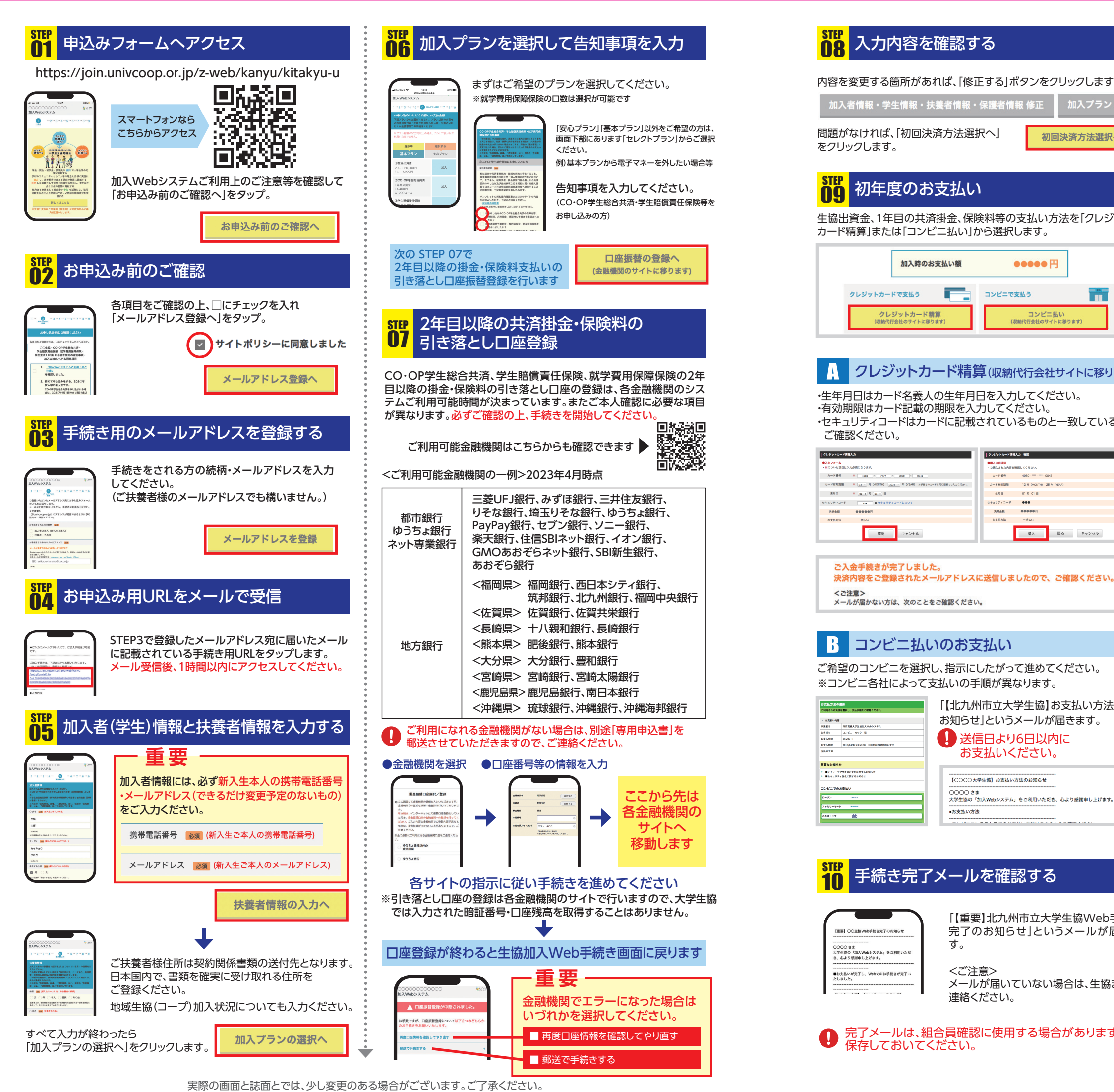

| STEP<br>11 | 『大学生協アプリ』のインストール                                                                                                    |
|------------|----------------------------------------------------------------------------------------------------|
| 重          | 生協加入手続き後、学生本人のメールアドレスにア<br>プリ登録案内のメールが届きますので、案内に従い<br>アプリ登録をお済ませください。                                                             |
| ※로-<br>3月  | ールカードは利用開始日以降、生協電子マネーは<br>引以降に申込順で順次表示されるようになります。                                                                                 |
|            |                                                                                                    |
|            | Webお手続き Q&A                                                                                                    |
| Q          | 手続き中「他のブラウザで登録されたため、ページを表示<br>することができません」とエラーが出た。                                                                                 |
| A          | ボタンを複数回押したことで、起こったと考えられます。再起動させたの<br>ち、最初から手続きをお願いします(古いデータが残ってしまっている<br>可能性があるため、再起動をお願いします)。                                    |
| Q          | 2年目以降の共済掛金・保険料引き落としの口座振替手続き<br>が完了したかわからない。                                                                                       |
| A          | 口座振替手続きが完了して「収納機関へ通知」を押すと、加入Webシス<br>テムの「入力内容確認」の画面が表示されます。この画面が表示されれ<br>ば、手続きは完了しています。                                           |
| Q          | 2年目以降の共済掛金・保険料引き落としの口座振替手続き<br>を2回行ってしまったのではないかと心配だ                                                                               |
| A          | 2年目以降の共済掛金・保険料の引き落としは、口座登録をたとえ何回行ったとしても、1回の引き落とししか行われません。二重に引き落とされることはありませんのでご安心ください。                                             |
| Q          | クレジットカード精算の途中で止まってしまった。もう一度手<br>続きをすると二重払いにならないか不安だ。                                                                              |
| A          | 完了メールが届いていなければ、決済は完了していませんので「二重払<br>い」になることはありません。安心して再手続きをしてください。                                                                |
| Q          | コンビニ払いを選択して手続き完了したが、クレジットカー<br>ド精算に変更したい。                                                                                         |
| A          | 現在の登録情報は1週間保持されます。1週間後に未支払いの場合、<br>データが自動的に削除されますので、1週間後に最初のメールアドレス<br>登録からやり直してください。もしすぐに手続きをやり直したい場合は、<br>異なるメールアドレスから手続きできます。  |
| Q          | 手続きを完了したが、2年目以降の共済掛金・保険料の振替                                                                                                    |
| A          | Webでの手続きはそのままで、書類(振替口座登録・変更届)にてお手<br>続きいただきます。下記までお電話ください。<br>(コープ共済センター 0120-16-9431)                                            |
| Q          | 決済完了後に申し込んだものを変更したい。                                                                                                    |
| A          | 共済、保険の変更は、コープ共済センター(0120-16-9431)、もしくは、<br>入学される大学の生協へお申し出ください。共済、保険以外の変更は、<br>入学される大学の生協へお申し出ください。                               |
| Q          | 「共済証書」「保険加入者証」はいつごろ届くか?                                                                                                    |
| A          | お甲込みが完了し内容に不備がなければおおむね 2 週間前後で扶養者<br>様住所へお送りします。一人暮らし特約お申込みの方で、アパートの契約<br>等で必要な方は「加入確認書」を発行し、お送りすることができます。<br>コープ共済センターまでお電話ください。 |
|            | (コープ共済センター 0120-16-9431)<br>学生生活 110 番の会員証は 4 月以降順次、扶養者様住所へお送りします。                                                                |
| ٣Ī         | 重要————————————————————————————————————                                                                                            |
| •          | エフーにゅうにう<br>同じメールアドレスで登録する場合                                                                                                    |
| =          | > 明朝6時以降に再度お申込みください。<br>                                                                                                    |
|            |                                                                                                    |